# **FORTILOGGER** Kurulum Dökümanı \*

V1.4.9

27.1.2020

\* Bu döküman FortiLogger 4.2.1 versiyonu için hazırlanmıştır.

## Ön Gereksinimler

FortiLogger'ı bilgisayarınıza kurmak için aşağıdaki ön gereksinimlere ihtiyaç duyulmaktadır:

- 1. Min. 8 GB Bellek, çift çekirdek işlemci, cihaz başına min. 100 GB disk alanı (**Not:** Disk alanı log tutma ihtiyacınıza göre değişiklik gösterebilir)
- 2. 64 bit destekli Windows 7 ve üzeri masaüstü veya 64 bit destekli Windows 2008 R2 ve üzeri sunucu işletim sistemleri (32 bit işletim sistemi desteklenmemektedir)
- 3. Kritik uygulamalarınızın bulunduğu (Muhasebe, ERP, CRM, Active Directory, IP Santral vb.) aynı işletim sistemi üzerine kurulmaması (**Not:** Sanallaştırma platformlarına da kurulum yapılabilir)
- 4. Windows güncelleştirmelerinin yapılması
- 5. İnternet bağlantısı
- 6. Bölge ayarları olarak Türkiyenin seçilmesi
- 7. Tarih ve saat ayarlarının güncel olması
   (Not: Windows güncellemesi ile saat ayarları UTC+o3:00 olarak güncellenebilir. Alternatif olarak UTC+o3:00 olan bir bölge seçilerek internet üzerinden saat güncelleme seçeneği kapatılabilir)
- 8. 5651 sayılı kanun kapsamında logların imzalanarak yedeklenmesi işlemi FortiGate cihazının zamanını dikkate almaktadır. Lütfen FortiGate cihaz tarih ve saatinin doğru olduğundan emin olunuz.
- 9. FortiLogger Yazılımı FortiOS 5.2.6 ve üzeri FortiGate Firmware versiyonlarını desteklemektedir. HotSpot ve diğer gelişkin özelliklerin kullanımı için FortiOS 5.6.0 ve üzeri FortiGate Firmware versiyonları önerilmektedir.
- 10. FortiLogger Yazılımının internet erişiminde 53 UDP/DNS, 80 TCP/HTTP, 123 UDP/NTP, 443 TCP/HTTPS, 465 TCP/SMTPS ve 587 TCP/SMTP portlarının açık olması gerekmektedir.

### İndirme ve Kurulum

İndirme öncesi işlemler:

- 1. Cihaz entegrasyonu ve lisanslama işlemlerinizde kullanmanız için FortiLogger Portal (<u>https://www.fortilogger.com/login</u>) üzerinde yeni kullanıcı hesabı oluşturun.
- 2. Email adresinize gönderilen doğrulama linkine tıklayarak hesabınıza kayıtlı email adresini doğrulayın.
- 3. Önemli uyarı: FortiLogger'i kuracağınız bilgisayarın hassas bilgi ve uygulamaları içermediğinden emin olunuz.

FortiLogger'i bilgisayarınıza kurmak için:

- 4. Yükleyici dosyasını indirin. (İndirme adresi: https://www.fortilogger.com/download)
- 5. İndirmiş olduğunuz yükleyici dosyasını başlatın.
- Uygulamanın ve veritabanının kurulacağı yolu seçin
   Önemli uyarı: Uygulama ve veritabanı yolu için local disk kullanınız. Network üzerinden diskler ve bilgisayara map edilmiş diskler üzerinden kurulum desteklenmemektedir. ISCSI bağlantılı diskler uzun vadede sağlıklı çalışmadıkları için tavsiye edilmez.

Uygulama ve veritabanı yolu tanımlarken Türkçe karakter ve Boşluk (Space) karakteri kullanmayınız.

| Fortilogger nereye kurulsun?                                                                                                    |                                                |                                        |                   | L     |
|----------------------------------------------------------------------------------------------------|------------------------------------------------|----------------------------------------|-------------------|-------|
| Fortilogger yazılımı şu klasöre l                                                                                                    | kurulacak.                                     |                                        |                   |       |
| Devam etmek icin İleri düğmesine tıklayı<br>düğmesine tıklayın.                                                                                                    | ın. Farklı bir klasör se                       | çmek için Göz                          | atin              |       |
| C:\Program Files\RZK\Fortilogger                                                                                                    |                                                |                                        | Göza <u>t</u> ın. |       |
| En az 153,4 MB disk alanı gereklidir.                                                                                                    |                                                |                                        |                   |       |
| En az 153,4 MB disk alanı gereklidir.                                                                                                    | < G <u>e</u> ri                                | <u>I</u> leri >                        |                   | İptal |
| En az 153,4 MB disk alanı gereklidir.                                                                                                    | < G <u>e</u> ri                                | Íleri >                                |                   | İptal |
| En az 153,4 MB disk alanı gereklidir.<br>Fortilogger - Kurulumu                                                                                                    | < G <u>e</u> ri                                | İļeri >                                |                   | İptal |
| En az 153,4 MB disk alanı gereklidir.<br>Fortilogger - Kurulumu<br><b>/eritabanı İçin Hedef Klasörü Seçin</b>                                                                                                    | < G <u>e</u> ri                                | Īļeri >                                |                   | İptal |
| En az 153,4 MB disk alanı gereklidir.<br><sup>5</sup> ortilogger - Kurulumu<br><b>/eritabanı İçin Hedef Klasörü Seçin</b><br>Veritabanı dosyaları nerede saklansın?                                                                                             | < G <u>e</u> ri                                | İleri >                                |                   | İptal |
| En az 153,4 MB disk alanı gereklidir.<br><sup>:</sup> ortilogger - Kurulumu<br><b>/eritabanı İçin Hedef Klasörü Seçin</b><br>Veritabanı dosyaları nerede saklansın?<br>Fortilogger veritabanı dosyaları şu klasö<br>tıklayın. Farklı bir klasör seçmek için Göz | öre kurulacak. Devan<br>zatın düğmesine tıklar | <u>İ</u> ļeri ><br><br>n etmek için İl | eri düğme         | İptal |

Yükleyici penceresini takip ederek kurulum işlemini tamamlayın.
 Not: İlk kez kurulum yapıyorsanız bilgisayarınızda bulunmaması halinde MongoDB 4.2.2, IIS
 Express 10 ve .Net Framework 4.7 uygulamaları otomatik olarak indirilecek ve kurulacaktır.

< G<u>e</u>ri

İleri >

İptal

| 🛃 Fortilogger - Kurulumu                                    |                       | - <u>2.4</u> 1                      |             | ×   |
|-------------------------------------------------------------|-----------------------|-------------------------------------|-------------|-----|
| Kurulmaya Hazır                                             |                       |                                     |             | _   |
| Fortilogger bilgisayarınıza kurulmaya                       | hazır.                |                                     |             |     |
| Kuruluma devam etmek için İleri düğr<br>düğmesine tıklayın. | mesine, ayarları gözc | len geçirip <mark>d</mark> eğiştirr | mek için Ge | ri  |
| Veritabanı konumu:<br>C:\fortilogger                        |                       |                                     | ^           |     |
| Hedef konumu:<br>C:\Program Files\RZK\Fortilogg             | er                    |                                     |             |     |
| <                                                           |                       |                                     | ~           |     |
| L                                                           |                       |                                     |             |     |
|                                                             | < G <u>e</u> ri       | Kurun                               | Ipt         | tal |

8. Kurulum işlemi tamamlandığında "**Bitti**" butonuna basarak FortiLogger web arayüzünü (http://local\_ip\_adresiniz:5000) açabilirsiniz.

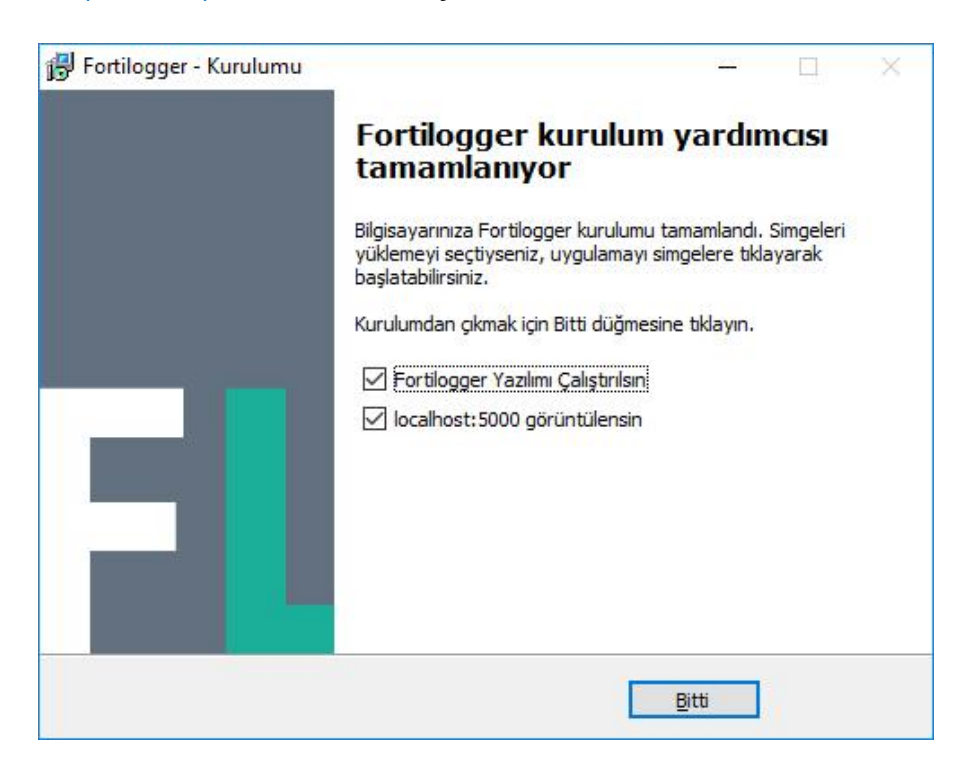

9. Dilerseniz kurulum işleminden sonra tray üzerinde servis ve web uygulaması durumlarını takip edebilirsiniz.

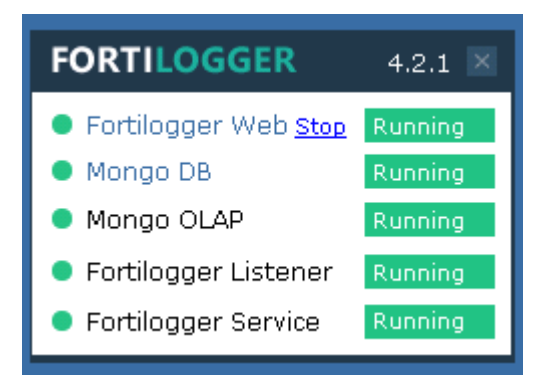

- 10. http://local\_ip\_adresiniz:5000 adresinde açılan web arayüzüne giriş yapabilirsiniz.
  - Varsayılan kullanıcı adı: **admin** Varsayılan şifre: **admin**

| FL Fortilogg | <b>er   Log and</b> Re | ×                 |         |     |   | <b>±</b> |   |     | × |
|--------------|------------------------|-------------------|---------|-----|---|----------|---|-----|---|
| € → C        | 🖞 local_ip_            | adresiniz:5000    | ØR      | Ø   | Ø | ٥        | x | ABP | : |
|              | F                      | ORTILO            | GG      | ER  | ł |          |   |     |   |
|              |                        | Giri              | ş       |     |   |          |   |     |   |
|              | Kullanıcı a            | dı                |         |     |   |          |   |     |   |
|              | Şifre                  |                   |         |     |   |          |   |     |   |
|              | GiRiş                  | 🗌 Beni hatırla    |         |     |   |          |   |     |   |
|              |                        | 2017 © Fortilogge | r™ by R | ZK. |   |          |   |     |   |

#### **Cihaz Entegrasyon**

FortiLogger Yazılımı FortiOS 5.6.0 ve üzeri FortiGate Firmware versiyonlarını desteklemektedir. HotSpot ve diğer gelişkin özelliklerin kullanımı için FortiOS 6.0.0 ve üzeri FortiGate Firmware versiyonları önerilmektedir.

5651 sayılı kanun kapsamında logların imzalanarak yedeklenmesi işlemi FortiGate cihazının zamanını dikkate almaktadır. Lütfen FortiGate cihaz tarih ve saatinin doğru olduğundan emin olunuz.

FortiGate Syslog yönlendirme işlemi (1.yöntem):

FortiOS Firmware güncel versiyonlar için Log & Report > Log Settings sayfasından aşağıdaki gibi FortiLogger'in kurulu olduğu bilgisayarın IP ADRES bilgisini girebilirsiniz.

| Remote Logging and Archiving              |                       |  |  |  |  |  |  |
|-------------------------------------------|-----------------------|--|--|--|--|--|--|
| Send Logs to FortiAnalyzer/FortiManager 🕥 |                       |  |  |  |  |  |  |
| Send Logs to FortiCloud 🕥                 |                       |  |  |  |  |  |  |
| Send Logs to Syslog 🜑                     |                       |  |  |  |  |  |  |
| IP Address/FQDN:                          | fortilogger_ip_adresi |  |  |  |  |  |  |

FortiGate Syslog yönlendirme işlemi (2.yöntem):

FortiOS Firmware düşük versiyonlar için ise console üzerinden aşağıdaki komutları girebilirsiniz. Dashboard > CLI Console

Detach 🥒 🗶 —

config log syslogd setting set status enable set server FortiLogger\_ip\_adresi end

#### CLI Console

Connected # config log syslogd setting (setting) # set status enable (setting) # set server fortilogger\_ip\_adresi (setting) # end #

FortiLogger Cihaz Entegrasyonu

FortiGate üzerinde yönlendirme işlemini tamamladıktan sonra aşağıdaki adımları izleyiniz:

- 1. http://local\_ip\_adresiniz:5000 adresinde açılan web arayüzüne giriş yapınız
- 2. Cihaz > Cihaz Ayarları sayfasını açınız

3. Kayıtsız Cihazlar sekmesi altında yönlendirdiğiniz cihaz görünecektir.

**Not:** cihazın **Kayıtsız Cihazlar** sekmesi altında görüntülenmesi yönlendirme işleminden sonra 1 ila 5 dakika arası sürmektedir. Bu süre zarfında cihaz görüntülenmez ise syslog yönlendirme ayarlarınızı ve FortiGate log gönderimini kontrol ediniz.

| Kayıtlı Cihazlar 💈 Kayıtsız Cihazlar | 0                         |                      |                |                |              |              |
|--------------------------------------|---------------------------|----------------------|----------------|----------------|--------------|--------------|
| 15 <b>v</b> kayıt                    |                           |                      |                |                | Ara:         |              |
| Cihaz / Açıklama                     | Cihaz Id                  | Ayrılmış Disk Kotası | Disk Kullanımı | Yazma Seçeneği | Yazma Durumu | Lisans       |
| FGT80E                               | FGT80E<br>(172.16.40.128) | % 5 (195.89 MB)      | 0%             | Üzerine yaz    | O Down       | O Unlicensed |

4. **Kaydet** butonuna bastıktan sonra sol tarafta cihaz bilgilerini girerek tekrar **"Cihazı Kaydet**" butonuna tıklayınız.

| Cihaz Ekle / Güncelle           |       |   |
|---------------------------------|-------|---|
| * Adı                           |       |   |
| Şirket Güvenlik Duvarı          |       |   |
| Açıklama                        |       |   |
| Birincil Güvenlik Duvarı        |       |   |
| Cihaz Id                        |       |   |
| FGXXXXXXXXXXXXXX                |       |   |
| Cihaz Rengi                     | Şehir |   |
| #3598DC ~                       | Şehir |   |
| * Ayrılmış Disk Kotası          |       |   |
|                                 |       | ¢ |
| Ayrılmış disk alanı dolduğunda  | a     |   |
| <ul> <li>Üzerine yaz</li> </ul> |       |   |
| 🔿 Loglamayı durdur              |       |   |
| Cihazı Güncelle İptal           |       |   |

5. Bu aşamada FortiLogger Portal (<u>https://www.fortilogger.com</u>) üzerinden oluşturduğunuz üyelik bilgileri ile giriş yapmanız gerekmektedir. Eğer daha önce kayıt yapmadıysanız **"kaydolun"** butonu ile yapabilirsiniz.

6. Cihazınız için lisans anahtarınız bulunmuyorsa 30 gün deneme sürümünü başlattıktan sonra FortiLogger Portal (<u>https://www.fortilogger.com/devices</u>) üzerinden cihazınız için lisans talebi oluşturabilirsiniz.

Önemli not: Cihazınızı lisanslamak için öncelikle deneme sürümü olarak kaydetmeniz daha sonra ise FortiLogger Portal (<u>https://www.fortilogger.com/devices</u>) üzerinden lisans talebi oluşturmanız gerekmektedir.

| Ayarlar - Kullanıcı - (f)<br>Ürün Aktivasyon -                                                                          |                        | ×       |
|----------------------------------------------------------------------------------------------------|------------------------|---------|
| Cihazınızı lisanslamak için lütfen öncelikle deneme sürümü ola<br>FortiLogger Portal üzerinden lisans talebi oluşturun. | ırak başlatın. Daha so | onra    |
| So Pariar actience Saramana pagiarin                                                                                    | Kapat D                | evam et |

7. Bu aşamadan sonra Fortilooger'in tüm özelliklerini belirtilen deneme süresi boyunca kullanabilirsiniz.

Not: Raporlar cihaz entegrasyonundan en az bir saat sonra oluşmaya başlayacaktır.

#### Lisanslama

Fortilogger belirli şartlar altında bedelsiz kullanım aboneliği hakkı sunmaktadır. Bedelsiz kullanım aboneliği şartları aşağıdaki gibidir:

- 1. FortiGate cihazı RZK tarafından satılmış olmalı
- 2. Üzerinde RZK çıkışlı devam eden lisans bulunmalı
- 3. FortiGate-100 serisi ve alt modellerden biri olmalı

FortiLogger Lisanslama işlemi FortiLogger Portal (<u>https://www.fortilogger.com</u>) üzerinden yapılmaktadır. Lisanslama işlemi için aşağıdaki adımları izleyiniz:

- 1. FortiLogger Portal'a (<u>https://www.fortilogger.com</u>) giriş yapınız.
- 2. Tüm Cihazlar (<u>https://FortiLogger.com/devices</u>) sayfasında aktif cihazlarınız görünecektir.
- 3. Lisanslamak istediğiniz cihaz için **"Lisansla"** butonu ile bedelsiz kullanım aboneliği lisansı talebi oluşturabilir veya satınalma yapabilirsiniz.
- 4. Bedelsiz kullanım aboneliği lisans taleplerinizin sonuçlarını mail yolu ile veya FortiLogger Portal üzerinden takip edebilirsiniz.
- 5. Lisans satınalmayı tercih etmeniz durumunda kredi kartı ile FortiLogger Portal (<u>https://www.fortilogger.com</u>) üzerinden ödeme yapabilirsiniz. Bu işlem sonuçlandığında abonelik lisansı otomatik olarak aktive edilecektir.

| 15 🔻 Kayıt  |        |                          |               | Ara:                |
|-------------|--------|--------------------------|---------------|---------------------|
| ortiGate SN | Model  | Lisans                   | FortiGate IP  | Durum               |
| LOG         | ×      |                          |               |                     |
| FGT60E      |        | Deneme (29 gün<br>kaldı) | 172.16.40.128 | 🛛 Açık 🛛 Lisansla 🔩 |
| ECTOD       | EG-60D | Deneme (29 gün           | 172 16 40 127 | 🗛 Acık              |

6. Lisans talebiniz onaylandıktan sonra cihazın altında **"Görüntüle"** butonuna tıklayarak cihaz ve lisans bilgilerinizi görüntüleyebilirsiniz.

| Tümü (2)   Lisanslı (0)   Deneme (2)   Süresi Dolmuş (0) |        |            |  |  |  |  |  |
|----------------------------------------------------------|--------|------------|--|--|--|--|--|
| 15 • Kayıt                                               |        |            |  |  |  |  |  |
| FortiGate SN                                             | Model  | Lisa       |  |  |  |  |  |
| FLOG                                                     | *      |            |  |  |  |  |  |
| FGT60E<br>Görüntüle                                      |        | Der<br>kal |  |  |  |  |  |
| FGT60D                                                   | FG-60D | Dei<br>kal |  |  |  |  |  |

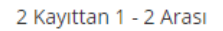

7. FortiLogger arayüzünde Cihaz > Cihaz Ayarları > Kayıtlı Cihazlar sekmesi altında "Lisansı Kontrol Et" butonuna tıklayarak cihazınızı lisanslı hale getirebilirsiniz. (Not: FortiLogger lisans bilgilerini belirli aralıklarla güncellemektedir. Cihazınız otomatik olarak lisanslı duruma geçebilir.)

| Kayıtlı Cihazlar 📀 Kayıtsız Cihazlar              | 4                         |                      |                |                |              |                                                                             |
|---------------------------------------------------|---------------------------|----------------------|----------------|----------------|--------------|-----------------------------------------------------------------------------|
| 15 🔻 kayıt                                        |                           |                      |                |                | Ara          |                                                                             |
| Cihaz / Açıklama                                  | Cihaz Id                  | Ayrılmış Disk Kotası | Disk Kullanımı | Yazma Seçeneği | Yazma Durumu | Lisans                                                                      |
| FGT60E-Mock                                       | FGT60E<br>(172.16.40.128) | % 30 (2.27 GB)       | 49%            | Üzerine yaz    | O Up         | <ul> <li>Trial</li> <li>29 gün kaldı</li> <li>Lisansı kontrol et</li> </ul> |
| FGT60D-Mock                                       | FGT60D<br>(172.16.40.127) | % 30 (2.27 GB)       | 50%            | Üzerine yaz    | O Up         | <ul> <li>Trial</li> <li>29 gün kaldı</li> <li>Lisansı kontrol et</li> </ul> |
| 2 kayıttan 1 - 2 arasındaki kayıtlar gösteriliyor |                           |                      |                |                | «            | < 1 > »                                                                     |